## Rozliczenia z bankiem na podstawie zaimportowanego wyciągu bankowego

W celu wykonania rozliczenia stanu konta księgowego z wyciągiem bankowym, należy zaimportować wyciąg do systemu. Aby to zrobić należy wybrać przycisk [**Importuj**] z grupy przycisków *Parametry*.

Uwaga

Użytkownik ma możliwość ponownego zaimportowania tych samych danych do wskazanego rejestru i okresu.

Po pojawieniu się formularza importu pozycji wyciągu bankowego, w polu *Format pliku* należy wybrać format właściwy dla wczytywanego wyciągu i w polu *Kodowanie* odpowiedni sposób kodowania. Następnie należy wczytać wyciąg, zaznaczyć pozycje wyciągu i zaimportować dane do systemu za pomocą przycisku [**Zaimportuj zaznaczony**]. System nie tworzy wczytanych operacji, a jedynie pobiera je z wyciągu, dla ułatwienia procesu porównania.

Szczegółowy opis formatów i importowania przelewów został opisany w kategorii Przelewy.

| ×                                                   | 💌 📙                                                                    |                                          |                  |              |                                        |         |  |  |  |  |  |
|-----------------------------------------------------|------------------------------------------------------------------------|------------------------------------------|------------------|--------------|----------------------------------------|---------|--|--|--|--|--|
| Zamknij                                             | Wczytaj Zaimportuj<br>plik zaznaczony                                  |                                          |                  |              |                                        |         |  |  |  |  |  |
| Okno                                                | Import                                                                 |                                          |                  |              |                                        |         |  |  |  |  |  |
| Pozycje wyciągu bank X                              |                                                                        |                                          |                  |              |                                        |         |  |  |  |  |  |
| Format pliku: Swift M1940   Kodowanie: Windows-1250 |                                                                        |                                          |                  |              |                                        |         |  |  |  |  |  |
| Format pl                                           | iku: Swift MT940                                                       |                                          |                  |              | Kodowanie: Windows-1250                |         |  |  |  |  |  |
| Format pli<br>Przeciągi                             | iku: Swift MT940<br>nij nagłówek kolumny tutaj, aby pogru              | upować po tej kolumnie.                  |                  |              | Kodowanie: Windows-1250                |         |  |  |  |  |  |
| Format pli<br>Przeciągu<br>Data o                   | iku: Swift MT940<br>nij nagłówek kolumny tutaj, aby pogru<br>dokumentu | upować po tej kolumnie.<br>Kwota uznania | Kwota obciążenia | Kod podmiotu | Kodowanie: Windows-1250 Nazwa podmiotu | Tytułem |  |  |  |  |  |

Formularz importu wyciągu bankowego

Po imporcie istnieje możliwość powrotu do rozliczania ręcznego za pomocą przycisku [**Manualnie**]. Po zaimportowaniu wyciągu okno rozliczeń bankowych zostaje podzielone na części:

- Zapisy księgowe lista wyświetlana po lewej stronie ekranu zawierająca informację o zaksięgowanych operacjach bankowych
- Wyciąg bankowy lista wyświetlana po prawej stronie ekranu zawierająca zaimportowane operacje z wyciągu bankowego

Pod każdą listą znajduje się tabela z podsumowaniem wartości uzgodnionych i nieuzgodnionych

|                                         |                           |                     | A                  |              |             |                     |                                                                     |               |             |             |                |              |             |              |
|-----------------------------------------|---------------------------|---------------------|--------------------|--------------|-------------|---------------------|---------------------------------------------------------------------|---------------|-------------|-------------|----------------|--------------|-------------|--------------|
| Bozliczenia Bozlic                      | zenia Rozliczenia         | Importui Manualnie  | - Drukui           |              |             |                     |                                                                     |               |             |             |                |              |             |              |
| zobowiązań należ                        | ności z bankiem           | importaj manaarin   | listę *            |              |             |                     |                                                                     |               |             |             |                |              |             |              |
| Rozliczenia z bankiem Parametry Wydruki |                           |                     |                    |              |             |                     |                                                                     |               |             |             |                |              |             |              |
| Rozliczenia z                           | 😰 Rodiczenia z bankiem ×  |                     |                    |              |             |                     |                                                                     |               |             |             |                |              |             |              |
| Ogólne                                  | )gólne Opcje Salda        |                     |                    |              |             | Dodatkowe Podsumowa |                                                                     |               |             |             |                |              |             |              |
| Typ: Rozliczenia należności             |                           |                     | Zaznaczaj ręcznie: |              | Otwarcia:   | 0.00                |                                                                     | Różni         | a:          | -59         | ,80 🚔 📃 Zaksię | guj Saldo    | zamknięcia: | 0.00         |
| Rejestr: BNP Paribas                    |                           |                     | Nieuzgodnione:     |              | Zamknięcia: | 0,00 🚑              | Edytu                                                               | Prowi         | je bankowe: |             | ,00 🔶 Zaksie   | Juj Saldo    | rozliczeń:  | 597.80       |
|                                         |                           |                     |                    |              |             |                     |                                                                     |               |             |             | 507.00         |              |             |              |
| Okres: Maj 2019                         |                           |                     |                    |              |             |                     |                                                                     |               |             |             | Zaksię         | Kozni        | a:          | -597,80      |
| Zapisy ksiegowe                         |                           |                     |                    |              |             |                     |                                                                     | Vyciąg bankow | /           |             |                |              |             |              |
|                                         |                           |                     |                    |              |             |                     |                                                                     |               | -           |             |                |              |             |              |
|                                         |                           |                     |                    |              |             |                     |                                                                     |               |             |             |                |              |             |              |
| Przeciągnij nagłów                      | rek kolumny tutaj, aby    | pogrupować po tej k | olumnie.           |              |             | - Uzgodnij          | Przeciągnij nagłówek kolumny tutaj, aby pogrupować po tej kolumnie. |               |             |             |                |              |             |              |
| Data wprowa                             | <ul> <li>Numer</li> </ul> | Opis                | Kwota Débit        | Kwota Crédit | Właściciel  | Ozgodinj            |                                                                     | Data wprowa   | d Numer     | Opis        | Kwota Débit    | Kwota Crédit | Konto       | Saldo        |
| P 000                                   | 1 ac                      | E sc                | ∎ec.               | 18C          | E ac        | Cofnij              | •                                                                   | n ac          | E C         | <b>B</b> BC | E ac           | BC           | ac.         | E ac         |
| . 2019-05-17                            | DC/2019/BNP Par           |                     | 0,00               | 597,80       | Entreprise  | Usuń                |                                                                     | 2019-05-12    |             | kontrah     | 0,0            | 0 59         | 7,80        | 0,00         |
| ► 2019-05-14                            | DC/2019/BNP Par           |                     | 0,00               | 10,00        | Entreprise  |                     |                                                                     | 2019-05-12    |             | urzad sk    | . 0,0          | 0 7          | ,77         | 0,00         |
|                                         |                           |                     |                    |              |             | Wyszukaj            |                                                                     | 2019-05-12    |             | kontrah     | 0,0            | 0 59         | ,80         | 0,00         |
|                                         |                           |                     |                    |              |             | Uzgodnij wszyst     | ko                                                                  | 2019-05-12    |             | urzad sk.   | . 0,0          | 0 7          | 1,77        | 0,00         |
|                                         |                           |                     |                    |              |             |                     |                                                                     |               |             |             |                |              |             |              |
|                                         |                           |                     |                    |              |             |                     |                                                                     |               |             |             |                |              |             |              |
|                                         | _                         |                     |                    |              |             |                     |                                                                     |               |             |             |                |              |             |              |
| Edytuj filtr                            |                           |                     |                    |              |             |                     |                                                                     | ×             |             |             |                |              |             | Edytuj filtr |
| Suma:                                   |                           |                     |                    |              |             |                     |                                                                     | ıma:          |             |             |                |              |             |              |
| Nazwa                                   | Rozchody# Roz             | chody Przycho       | ody # Przychody    | Suma #       | Suma        |                     | P.                                                                  | lazwa         | Rozchody #  | Rozchody    | Przychody #    | Przychody    | Suma #      | Suma         |
| Nieuzgodnione                           | 0                         | 0,00                | 1                  | 10,00        | 1 1         | 0,00                | 1                                                                   | lieuzgodnione |             | 0           | 0,00           | 3            | 755,34      | 3 755,34     |
| Ozgoanione                              | 0                         | 0,00                | 2 6                | 507.80       | 2 60        | 7,00                |                                                                     | izgoanione    |             | 0           | 0,00           | 4 1          | 853.14      | 4 1 353 14   |
| 20110                                   | v                         | 0,00                |                    | 101,00       | 2 00        | ,,,,,,              |                                                                     | unu           | 1           | v           | 0,00           | - 1          | ,           | 4 1 333,14   |

Lista rozliczeń z bankiem po zaimportowaniu wyciągu bankowego

Dla ułatwienia procesu uzgadniania w sekcji *Operacje* dostępne są parametry:

- Zaznaczaj ręcznie jeżeli parametr jest odznaczony, po wybraniu pozycji na jednej z list, system automatycznie wyszuka i zaznaczy pasujące pozycje na drugiej liście. Jeśli parametr jest zaznaczony użytkownik musi ręcznie zaznaczać pozycje na drugiej liście.
- Nieuzgodnione jeżeli parametr jest zaznaczony, system wyświetla nieuzgodnione zapisy księgowe. Jeśli jest odznaczony, takie zapisy są ukrywane.

 Uzgodnione – jeżeli parametr jest zaznaczony, system wyświetla uzgodnione zapisy księgowe. Jeśli jest, odznaczony takie zapisy są ukrywane.

## Wskazówka

W sekcji *Wyciąg bankowy* wśród kolumn do wyboru dostępna jest kolumna *Uzgodniono*, dzięki której można w łatwy sposób odfiltrować operacje uzgodnione.

Pomiędzy sekcjami Zapisy księgowe i Wyciąg bankowy znajdują się przyciski:

- [Uzgodnij] umożliwia uzgodnienie zaznaczonego zapisu księgowego z zaznaczoną operacją z wyciągu bankowego
- [Cofnij] wycofuje uzgodnienie zaznaczonego zapisu księgowego z zaznaczoną operacją z wyciągu bankowego
- [Usuń] pozwala na usunięcie pozycji, które zostały zaimportowane i są nieuzgodnione
- [Wyszukaj] pozwala na wyszukanie zapisu księgowego, który nie znajduje się w zdefiniowanym okresie. Po naciśnięciu przycisku wyświetlana jest lista operacji k/b, na której użytkownik może wybrać zapis, który zostanie dodany do listy zapisów księgowych w oknie rozliczeń z bankiem
- [Uzgodnij wszystko] umożliwia jednoczesne uzgodnienie wszystkich zapisów pasujących do operacji

## Uwaga

Nie można odksięgować operacji k/b, która została uzgodniona. W celu jej odksięgowania, należy najpierw wycofać uzgodnienie.

W sekcji *Dodatkowe* listy rozliczeń z bankiem system umożliwia zaksięgowanie różnicy pomiędzy saldem otwarcia a zamknięcia, prowizji bankowych i odsetek należnych.